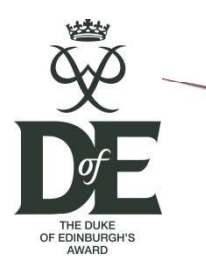

## Completing your Duke of Edinburgh Award

### An eDofE Guide

You will have committed a great deal of time and energy to your Duke of Edinburgh Award, the following document outlines the steps required in order to complete it.

1. Log onto your edofe account

www.edoe.org

a) User: JOEBLOGGS

Usually the participants' name capitals, some will have a number following i.e. *JOEBLOGGS27*.

b) Password: 01122000

For those accessing their account for the first time the password will be their date of birth in the format above (DDMMYYYY).

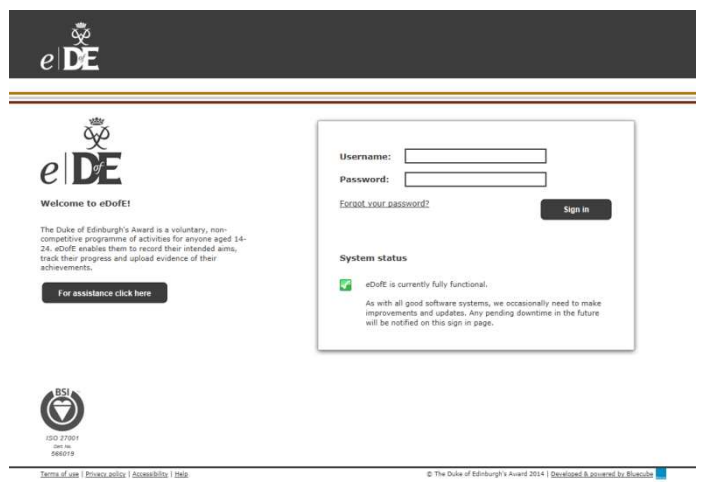

| reset<br>Leade | your password, otherwise you will need to contact your<br>er/Manager to ask them to lookup your current username for you.                                                 |  |
|----------------|----------------------------------------------------------------------------------------------------|--|
| Use            | rname:                                                                                                    |  |
|                |                                                                                                    |  |
|                | Submit                                                                                                    |  |
|                | Return to Sign in pa                                                                                                    |  |
| Syst           | tem status                                                                                                    |  |
|                | eDofE is currently fully functional.                                                                                                    |  |
|                | As with all good software systems, we occasionally need to make<br>improvements and updates. Any pending downtime in the future<br>will be notified on this sign in page. |  |

c) If you have previously accessed your account and changed your password but cannot remember it select 'forgot your password'. Enter your username and submit.

An email will be sent to the address you recorded when signing up for the award detailing your new password.

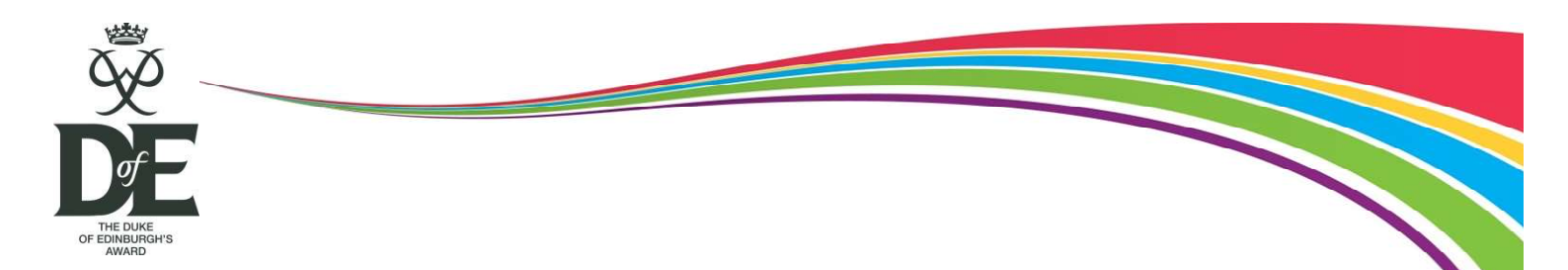

2. Once you have logged you will need to enter your personal details and set the timescales for your award level.

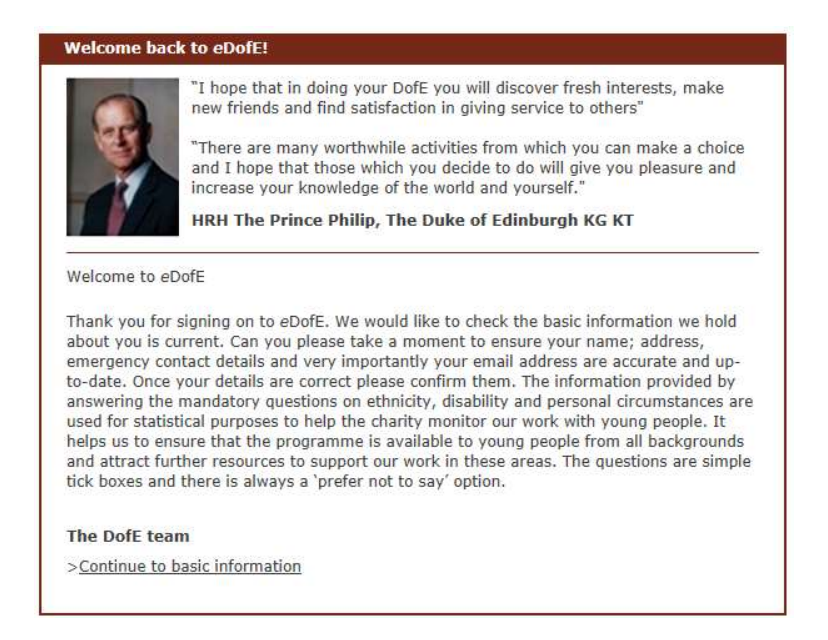

#### a) Personal Details - you are also given the opportunity to change your password

| My basic information                                                                                                    | Account actures                                                                                                    |                                                                                                    |                                           |
|----------------------------------------------------------------------------------------------------|----------------------------------------------------------------------------------------------------|----------------------------------------------------------------------------------------------------|-------------------------------------------|
|                                                                                                    | Security question                                                                                                    |                                                                                                    |                                           |
| Before you get started we need to ask you a few questions to get your eDofE account up<br>and running - this should only take a couple of minutes                 | Your security question is used if you even<br>an answer.                                                                                                    | r forget your password. Please select                                                                                 | one an <mark>d</mark> give                |
| * = required field Sign out without saving                                                                                                    | * Security question: (Plea                                                                                                    | ase select)                                                                                                    | ~                                         |
|                                                                                                    | * Security answer:                                                                                                    |                                                                                                    |                                           |
| Contact details                                                                                                    | Password                                                                                                    |                                                                                                    |                                           |
| Type in your house number/name and postcode and click on 'Find my address' to find and select your address, which will automatically fill in the required fields. | Please make sure you keep your passwor<br>six characters. Try to make it as strong a<br>lower case letters, and numbers, whilst t<br>check your CAPS lock.                | rd safe and only you know it. It must<br>as possible by using a combination of<br>being memorable. Passwords are case | be at least<br>upper and<br>-sensitive, s |
| House no/name:                                                                                                    | * New password:                                                                                                    |                                                                                                    |                                           |
| * Postcode:                                                                                                    | New password.                                                                                                    |                                                                                                    |                                           |
| Find my address                                                                                                    | * Confirm password:                                                                                                    |                                                                                                    |                                           |
|                                                                                                    |                                                                                                    |                                                                                                    | 67                                        |
| * Street name:                                                                                                    | Upper                                                                                                    | a u                                                                                                    | i or more                                 |
| Address line 2:                                                                                                    |                                                                                                    | case cowercase Number C                                                                                               | haracters                                 |
| Address line 3:                                                                                                    | Communication Preference                                                                                                    |                                                                                                    |                                           |
| * Tours:                                                                                                    | Keeping in touch                                                                                                    |                                                                                                    |                                           |
|                                                                                                    | DofE e-newsletters are essential parts of                                                                                                    | f our core DofE programme, containir                                                                                  | n vital                                   |
| County:                                                                                                    | updates and useful programme informat                                                                                                    | tion, so all participants will recieve the                                                                            | ese.                                      |
| * Country: United Kingdom                                                                                                    | From time to time we may also have promotional offers, prize draws and privilege<br>discounts from our partners to tell you about. If you would rather NOT receive these, |                                                                                                    |                                           |
| * Email:                                                                                                    | please tick the box :                                                                                                    |                                                                                                    |                                           |
| * Confirm email:                                                                                                    | Please note that we NEVER pass on your details to others to market directly to you. Your<br>information will only be used by DoFE, your Licenced Organisation and Centre. |                                                                                                    |                                           |
| Contact number:                                                                                                    | For your information, when you conjuter t                                                                                                    | for an Achievement Dack your inform                                                                                   | ation good t                              |
| Emergency contact                                                                                                    | DG3 who send you back your pack. Your                                                                                                    | details will absolutely not be retained                                                                               | by DG3                                    |
| Please let us know someone we can contact in an emergency.                                                                                                    | thereafter.                                                                                                    |                                                                                                    |                                           |
| * First name:                                                                                                    | Keep up to date with the DofE on                                                                                                    | and (opens in a new window)                                                                                           | 1                                         |
| * Last name:                                                                                                    |                                                                                                    |                                                                                                    | 52                                        |
| * Relationship to you: (Please select)                                                                                                    | Activate your account                                                                                                    |                                                                                                    |                                           |
| * Contact number:                                                                                                    | profile' next to your picture.                                                                                                    |                                                                                                    |                                           |
|                                                                                                    | Terms of use   Privacy policy                                                                                                    |                                                                                                    |                                           |
| (If you are under 18 this must be someone who is responsible for you - usually one of your<br>parents.)                                                           | I have read and agree to the about the use and privacy policy                                                                                                    | ove terms of Save & enter                                                                                             | eDofE                                     |

2

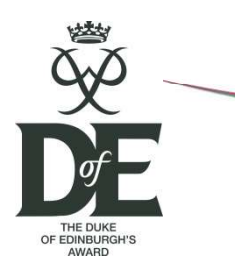

b) Timescales – here you must select the timescales appropriate to the level of the award you are completing.

| My Bronze DofE                                                                          |                                                                                                    |
|-----------------------------------------------------------------------------------------|----------------------------------------------------------------------------------------------------|
| This page gives you an overv                                                            | iew of your programme                                                                                                    |
| Overall timescales (hid                                                                 | le)                                                                                                    |
| Here you need to choose you sections. Select them from the sure at the moment - you can | r timescales for your Volunteering, Physical and Skills<br>ne drop down boxes below. Don't worry if you're not 100%<br>n always change them later. |
| * Volunteering:                                                                         | (Please select)                                                                                                    |
| * Physical:                                                                             | (Please select)                                                                                                    |
| * Skills:                                                                               | (Please select)                                                                                                    |
| Earliest completion date:                                                               | 30/10/2014                                                                                                    |
|                                                                                         | Save & update account                                                                                                    |
|                                                                                         |                                                                                                    |

Use the drop down menus to select. Remember one of the sections must be completed for a longer period than the others.

| My Bronze DofE                                                                                 |                                                                                                    |  |  |  |
|------------------------------------------------------------------------------------------------|----------------------------------------------------------------------------------------------------|--|--|--|
| This page gives you an overview of your programme                                              |                                                                                                    |  |  |  |
| Overall timescales (hide)                                                                      |                                                                                                    |  |  |  |
| Here you need to choose your<br>sections. Select them from the<br>sure at the moment - you can | timescales for your Volunteering, Physical and Skills<br>drop down boxes below. Don't worry if you're not 100%<br>always change them later. |  |  |  |
| * Volunteering:                                                                                | (Please select)                                                                                                    |  |  |  |
| * Physical:                                                                                    | 6 Months                                                                                                    |  |  |  |
| * Skills:                                                                                      | (Please select)                                                                                                    |  |  |  |
| Earliest completion date:                                                                      | 30/10/2014                                                                                                    |  |  |  |
|                                                                                                | Save & update account                                                                                                    |  |  |  |
|                                                                                                |                                                                                                    |  |  |  |

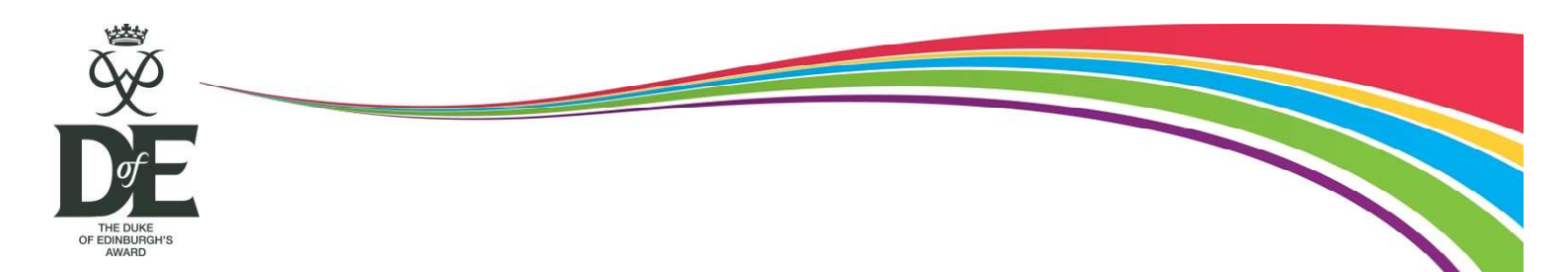

- 3. Now you have set up your Award you are able to start completing each section. The following must be submitted in order to complete a section:
  - a) Programme Planner with section goals and details
  - b) Assessor Report confirming your attendance and progress

Once they have been approved by the DofE Leader the entire section can be submitted for approval.

a) Programme Planner

Select the appropriate section.

| My Bronze DofE programme                                                                                                    |                                                                                       |
|----------------------------------------------------------------------------------------------------|---------------------------------------------------------------------------------------|
|                                                                                                    | Shop Sign out                                                                         |
|                                                                                                    |                                                                                       |
| Home                                                                                                    | Communications                                                                        |
| My sections and progress                                                                                                    | Messages: 5 (5)                                                                       |
| Not started Not started                                                                                                    | Contacts                                                                              |
| Volunteering Physical Skills                                                                                                    | Expedition kit list<br>and advice, plus<br>DofE clothing                              |
| Expedition                                                                                                    | ADVERTISEMENTS<br>FROM OUR PARTNERS:                                                  |
| My photos                                                                                                    | Save on young<br>driver lessons<br>and learner<br>insurance                           |
| Latest news                                                                                                    |                                                                                       |
| eDofE scheduled maintenance 28 – 30th November eDofE will be<br>taken down at 5.00pm on Friday 28th November and will be restored at<br>9.00am on Monday 1st December 2014. This is for essential routine<br>maintenance (read more)<br>Read all news stories here | Up to 35% off<br>computers,<br>laptops, tablets<br>and printers                       |
|                                                                                                    | Marketplace<br>Discounts and<br>deals for you<br>and your family<br>from our partners |

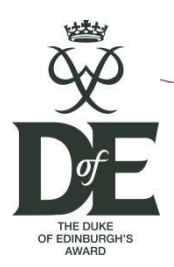

Fill out the programme planner detailing your activity, goals and who will assess you.

| M              | y Physical section                                                                                     |                       |                             |
|----------------|----------------------------------------------------------------------------------------------------|-----------------------|-----------------------------|
|                | Status:                                                                                                | Not Started           |                             |
|                | Timescale:                                                                                             | 6 Months              | Not started                 |
| *              | Start date:                                                                                            |                       | Physical                    |
|                | Earliest completion date:                                                                              | 30/04/2015            |                             |
| *              | Type/category of activity:                                                                             | Please select         | ~                           |
| *              | Detailed activity chosen:                                                                              | j.                    | ?                           |
| *              | Where are you going to do it?                                                                          |                       | _ 2                         |
|                |                                                                                                    |                       | $\sim$                      |
|                |                                                                                                    | 0/140 characters used |                             |
| *              | What are your goals? What do<br>you want to achieve?                                                   |                       | ~ 😰                         |
|                |                                                                                                    | 2                     | $\sim$                      |
|                |                                                                                                    | 0/140 characters used |                             |
| *              | Who is going to assess you (Name)?                                                                     |                       |                             |
| *              | What position do they hold?                                                                            | [                     | ?                           |
|                | Assessor's email:                                                                                      | 6<br>6                | 2                           |
|                | Assessor's telephone no:                                                                               |                       | 2                           |
| *              | Select your preferred Leader to<br>submit the section details to:                                      | Please select         |                             |
| Ha<br>Re<br>wi | ave you checked your spelling?<br>emember, the text you put in the<br>Il appear in your Achievement Pa | se boxes              | Submit details for approval |
| Yo             | ou can save this info and edit it la<br>u're not ready to submit it.                                   | ter if                | Save as draft               |

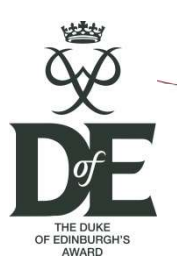

Once this has been approved and your activity is appropriate for the section you are able to start adding evidence.

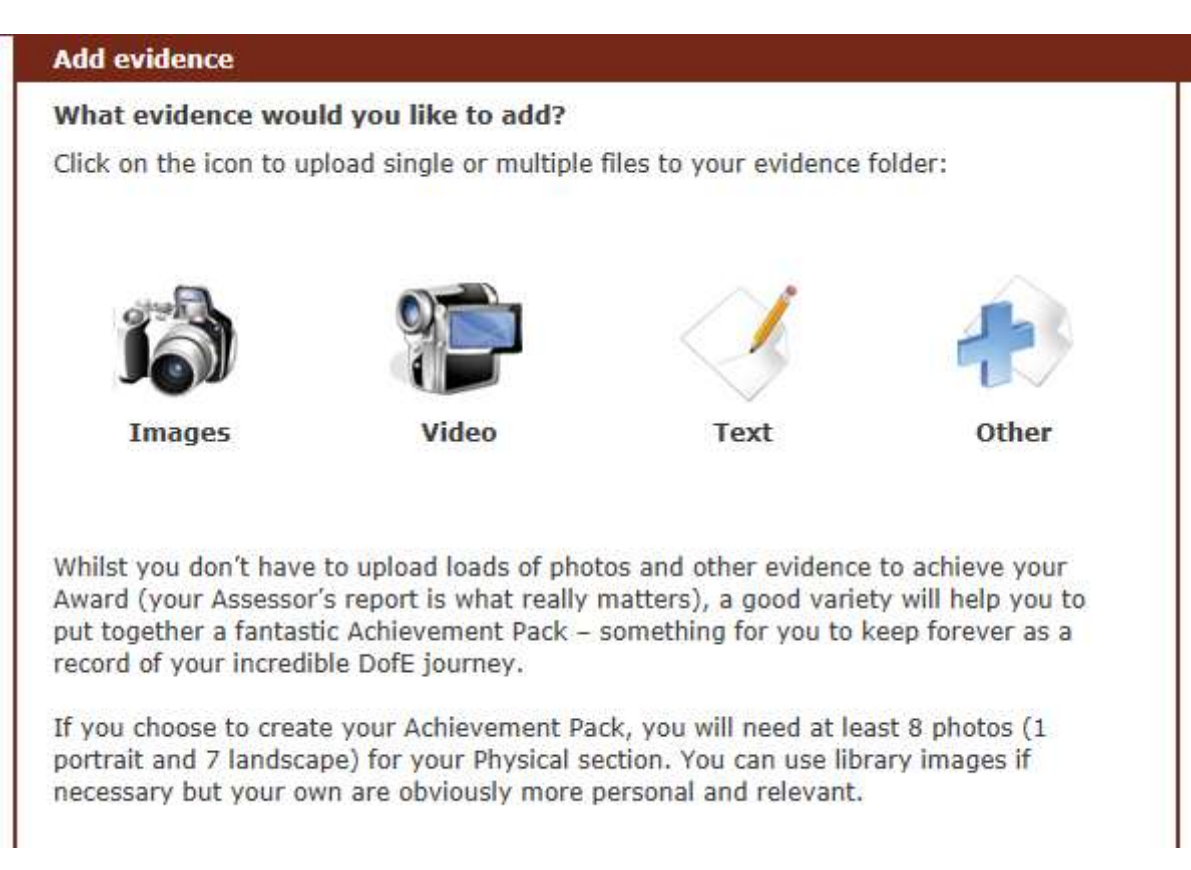

The evidence provides a record of your achievement and could include:

- Photos of you participating in the activity
- A weekly attendance record sheet
- Any certificates, badges or medals earned
- A log of your progress towards your goals

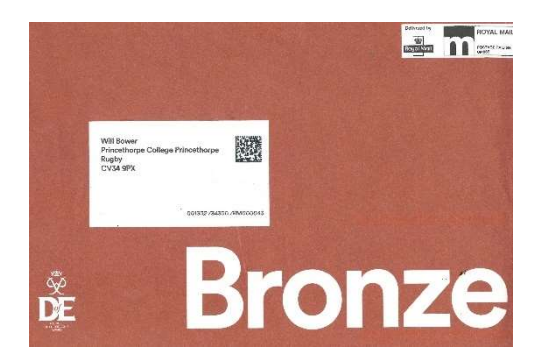

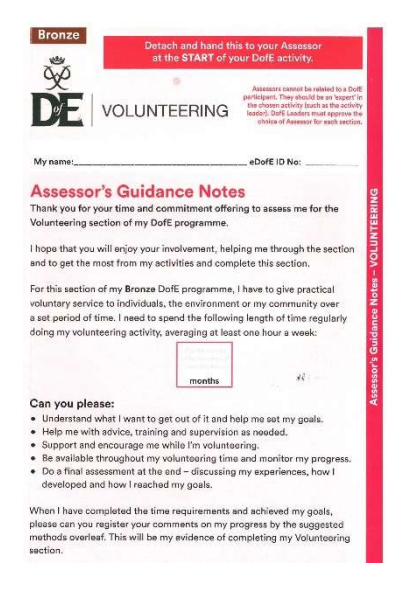

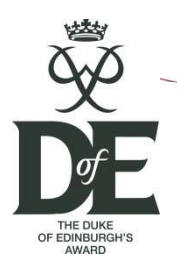

- b) The Assessor Report is a mandatory piece of evidence you must include in order to complete a section. It is a summary of your commitment and progress towards your goals.
  - i) Option 1 The report cards can be found in the Welcome Pack posted directly to you by the DofE. They should be filled out as follows:

| 2. Start and e<br>match online p<br>planner an<br>minimum tir                                                                                                 | end dates<br>rogramme<br>d meet<br>nescale | DE ASSESSOR'S REPORT<br>VOLUNTEERING<br>Description of activity:<br>Date started:/ Con                                                                                                    | Participant:<br>eDofE ID No:<br>Level: Bronze                                                                                                    | 1. Your nan<br>ID numl                                   | ne and<br>ber                                                        |
|----------------------------------------------------------------------------------------------------|--------------------------------------------|----------------------------------------------------------------------------------------------------|----------------------------------------------------------------------------------------------------|----------------------------------------------------------|----------------------------------------------------------------------|
|                                                                                                    |                                            | Assessor's comments:<br>Please write as much as possible, taiking about to<br>What you write will calobrate the achievement of<br>record of their Daff, programme. Please note: the<br>scanned and stored by the Daff as port of its reco-<br>share your personal data with third partles.<br>What progress did they make towards | aining, teamwork (if applicable) and achi<br>the young person and form port of their p<br>information you have provided in this rep<br>and of the participant's achievement. The t<br>their goals? | overmente,<br>extraument<br>ort will be<br>CodE will not | . Your assessor<br>hould complete<br>these sections                  |
| 4. This is the cru<br>part. Did you m<br>the 1 hour per w<br>3/6/12/ <u>18 month</u><br>commitment? E<br>'Alex well exceet<br>the 1 hour per<br>week, 3 month | ucial<br>eet<br>veek<br>g.<br>ded          | What did they achieve, what skills did<br>How frequently did they take part in th<br>Any other comments?                                                                                                    | they learn?<br>his activity?                                                                                                    | 1                                                        |                                                                      |
| <i>timescale'.</i><br>6. Signa<br>name a<br>contact d<br>matc<br>progran                                                                                      | ture,<br>and<br>etails<br>h<br>nme         | Signature:<br>Assessor's first name:<br>Assessor's position/qualification:<br>Assessor's phone number:<br>Assessor's email:<br>Participants should scan or photograph this page                                                                                                    | Date:/<br>Last name:<br>ge and upload to eDatE as evidence.                                                                                                    |                                                          | 5. Date of signature<br>cannot be before<br>completion date<br>above |

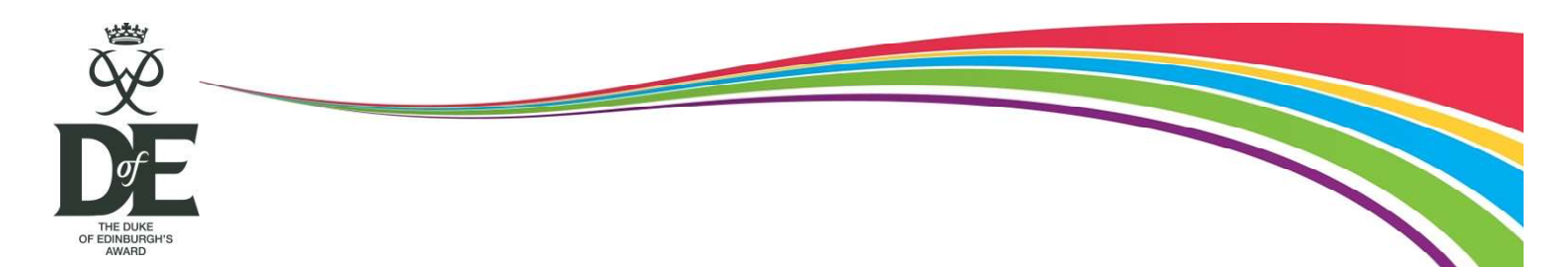

ii) Option 2 – Assessors can complete the report electronically via the following link:

### https://www.dofe.org/assessor/

The assessor will need to know your **edofe number**, award level and the section they are assessing. On submission the report is automatically sent to your DofE Leader for approval and the assessor receives a copy as confirmation.

Your edofe number can be found on your online account and is written on your zip lock folder.

The information on the assessor report must match your programme planner.

4. Expedition Section

This section on edofe will be completed for you by Princethorpe Staff. They might even submit a photo of your team! You are of course welcome to add additional evidence.

5. GAP Form

There is one final task for those completing their Gold Award. The Gold Award Presentation Form is where you confirm your details for the trip to St James's Palace. It can be found on the left hand menu of your edofe account home screen.

If you have completed all of the steps listed above, you can submit your award for approval. Keep an eye on your edofe messages in case any evidence has been queried. If everything meets the criteria you will be awarded your badge and certificate. Following this you can look out for information on signing up for the next level of the award!

I do hope that you have found this document useful. Thank you for taking the time to read it. Please check out the **FAQs sheet attached** below if you are unsure regarding the next steps.

Wishing you good luck with completing your award!

Will Bower Head of Outdoor Education DofE Manager

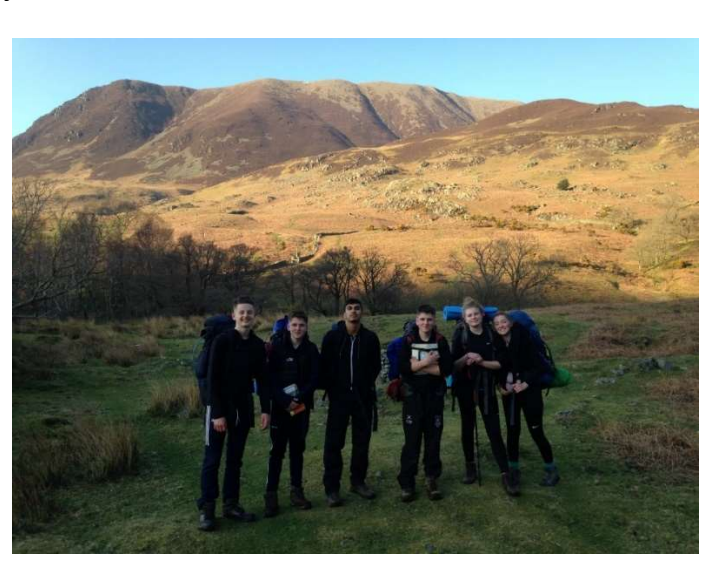

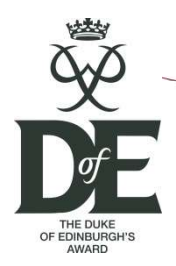

### **Frequently Asked Questions**

### Q: What is my edofe username and password?

A: These were given to you on a card or sticker as part of your enrolment pack. Princethorpe Staff are able to look up your username. However, if you have logged into your account and changed the password but forgotten it you must follow the login-screen instructions to reset. Princethorpe and DofE staff do not have access to your passwords.

### Q: I don't know what to do for my physical/ skill/ volunteering section what should I do?

A: Please refer to the programme ideas list in your enrolment pack. It contains a wide variety of excellent suggestions. You could also look on the DofE website and their opportunity finder: <u>www.dofe.org/volops</u> <u>https://www.dofe.org/do-your-dofe/</u>

# Q: I am in rugby team (physical), do Latin club (skill) and help younger pupil with their reading (volunteering). All of these are extra-curricular at school. Do I need to do something new for my DofE? I am worried I won't have time.

A: Certainly not, you already have a commitment in each area, please use these. You are able to back date your sections so fill out your programme planners carefully to make the most of your excellent work! Please speak to your assessors so they are aware you wish to use the area as part of your award.

### Q: Could I improve my hockey skills for my skill section?

A: No, hockey is a physical activity and is assessed under the physical section. Please check the programme ideas list carefully for what is permitted.

# Q: The DofE says I need to do 6 months for one of my sections, how long and how often is this?

A: You should commit a minimum of 1 hour per week for 6 months.

### Q: Can I complete this section in 3 months then if I go twice a week?

A: The scheme is not just about hours. It is about showing an ongoing commitment to an activity. For that reason, we ask that you do not complete a section in a shorter timescale. We do of course realise that many of you will exceed 1 hour per week as you have a great interest in your activity. This will be reflected in your Assessor comments on their final report.

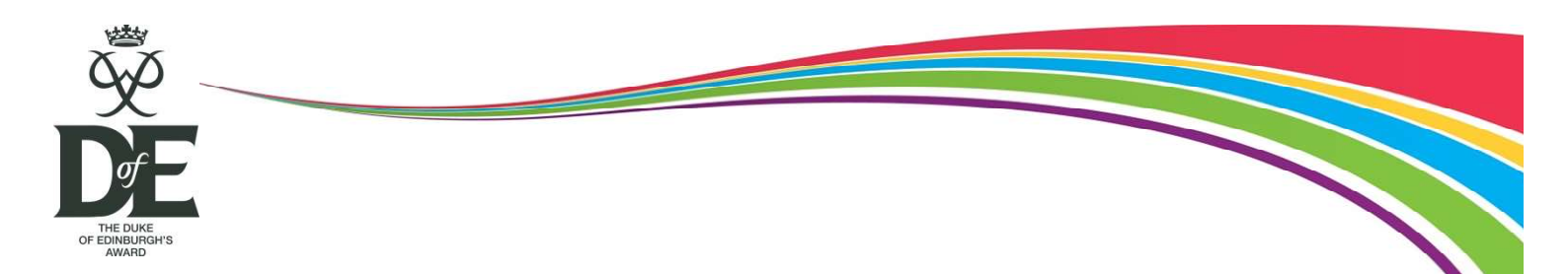

### Q: I have decided to do cooking at home as my skill, can my Dad be my assessor?

A: Unfortunately parents cannot assess their child's award. You can certainly still complete cooking as your skill and your parents can help you out. Please ask someone else to assess the section. This could be your tutor, a teacher, a neighbour or one of the Princethorpe DofE Staff. You will need to show them evidence. This could be photos, a weekly log or a recipe book you have created.

# Q: In my enrolment pack there is a weekly log sheet. Do I have to get it signed by my assessor every week?

A: No, the weekly log sheet simply provides a useful evidence record of your weekly commitment and progress. It should be submitted onto your edofe account once complete. It is mandatory for those completing activities at home (e.g. cooking, gardening, care of animals, learning projects) where parents are overseeing their progress but they have an independent assessor.

### Q: I have been to my club all term and finished 3 months of activity. What do I do now?

A: You must fill out the basic information on your Assessor Report and submit it to your assessor. Once they have signed and written comments you can upload this to the edofe website for approval. Please follow the instructions on page 7 of this guide.

### Q: I am away for the practice expedition; can I join my group for the qualifying trip?

A: All expedition dates are mandatory in order for you to complete your award.

### Q: When do I do my expedition presentation?

A: For bronze and silver this is at the end of your qualifying expedition. Gold participants complete theirs at assemblies and presentation evenings in September.

### Q: I have completed my award but not received my certificate or badge what should I do?

A: First check that nothing has been queried on your edofe account. You will receive an email once your award is approved so double check your inbox and junk folders. Your DofE Co-ordinator and Manager will be able to find out for you too.

Now look out for information regarding the annual Certificate Presentation Evening.